Realiza el proceso de inscripción.

Estudiantes que ingresan a primer sem

Pontificia Universidad JAVERIANA

> aplicar beca?

¿Cómo

1

2

3

4

6

6

7

8

10

una

Revisa que estés admitido(a).

**Conoce** la información de la beca de tu interés. Ingresando a la siguiente ruta: página de la Universidad> Admisiones> Nuestras becas> Becas > aplica a una beca.

Verifica que cumples los requisitos.

**Crea** tu cuenta institucional ingresando a: https://gcu.javerianacali.edu.co/GestionCuentasUsuariosPUJ/ Espera 15 minutos para realizar la postulación a la beca.

Realiza tu postulación a través de: www.javerianacali.edu.co/comunidad/estudiantes Portal del estudiante y siguiendo la siguiente ruta: información Financiera >Sistema de Becas (Sibec)>Menú>Postulación> Crear postulación.

Seleccionar en tipo de registro: postular primera vez a una beca y diligenciar los datos solicitados. El sistema validará que cumplas los requisitos para poder registrar tu postulación. Si no los cumples el sistema no permitirá tu registro.

Importar y cargar documentos solicitados. Si la beca requiere que adiciones documentos en la postulación.

Autorizar el tratamiento de tus datos y dar clic en registrar.

Validar que tu postulación quedo registrada. Ingresando en consultar postulación y posteriormente en este mismo espacio podrás consultar el estado.

**Consultar** los resultados. Ingresando al sistema de becas a consultar el estado de tu postulación.

JAVERIA

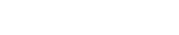

**MÁS OPORTUNIDADES**